## GooDocs

Use **"Inventory spreadsheet template"** to keep an inventory of your items. These can be home goods, office equipment, and more.

## Working with table data

The worksheet contains a worksheet with 14 columns:

- In the **"Serial No./Product ID"** column, enter the serial number of the item, which will help you then track the dynamics of movements/changes associated with this item.

- In the **"Item description"** column, enter a description of the product or its name.

- In the **"Product category"** column, enter the name of the category to which this item/product belongs. For example, furniture, dishes, office equipment, and so on.

- In the **"Unit price"** column, enter the cost of 1 unit of the product for which it was purchased.

- In the **"Quantity"** column, enter the quantity of these items that were purchased.

- The values in the **"Inventory value"** column are calculated automatically as a product of the **"Unit price"** and **"Quantity"** values.

- In the **"Acquisition Date"** column, enter the purchase date of this item/product, which may coincide with the date it was put on inventory.

- In the column **"Warranty period, months"** enter the product's warranty period in months.

- The values in the **"Warranty expiration date"** column are calculated automatically - the end date of the warranty period is displayed. If the warranty period has already expired on today's date, the value will turn red.

- In the **"Manufacturer"** column, enter the value of the manufacturer or seller of this item/product.

- In the **"Location"** column, enter the current location of this item/product (which room, warehouse, office).

- In the **"Condition"** column, select one of the 8 values from the drop-down list of the product state. You can change the values for each product over time, including the status of the product.

## GooDocs

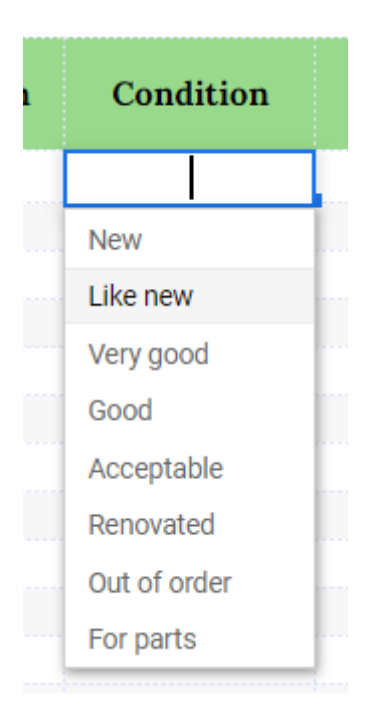

- In the column "Remarks" you can leave any mark for yourself.

| Total inventory value: | 5 000,00   |
|------------------------|------------|
| On the date:           | 14.09.2021 |

At the top of the sheet, you will see a table that displays the total inventory value of the goods that you entered into the table for today (the date is always displayed as today).